# Excel 基礎講座

# <演習>

### 2003年8月30日

フューチャー・ライフ株式会社 (Future Lifestyle Inc.) IT 事業部

Copyright (C) 2002-2003 Future Lifestyle Inc. 不許無断複製

## はじめに

- ・ここでは、テキストで習ったことを中心に、いくつかの表を作成していきます。
- ・簡単な説明しか記載されていませんので、わからないところはテキストを 参照して下さい。
- ・テキストより上級的な操作方法が含まれている場合もあります。
- ・例題の文書中に出てくる「名称」「場所」等はすべて架空のものです。

- このテキストで使われている画像は、Microsoft® Excel 2000 のものです。皆様がご使用の環境とは若干異なることがあります。
- ・ Microsoft® は米国 Microsoft Corporation の、米国およびその他の国における登録商標です。

|   | A | В    | С      | D     | E    | F |
|---|---|------|--------|-------|------|---|
| 1 |   |      |        |       |      |   |
| 2 |   |      | 1999年度 | 売上集計表 | 長    |   |
| 3 |   |      | 1月     | 2月    | 3月   |   |
| 4 |   | テレビ  | 1300   | 3600  | 3900 |   |
| 5 |   | パソコン | 4900   | 2900  | 3300 |   |
| 6 |   | ビデオ  | 3900   | 3700  | 3700 |   |
| 7 |   | カメラ  | 5900   | 1900  | 4800 |   |
| 8 |   |      |        |       |      |   |

#### 1.図1を参考に、同様のものを作成してみましょう。

図1 売上集計表

作成手順を説明します。

文字の入力を行います。セル B4 に作業対象をあわせて、「テレビ」「パソコン」「ビデオ」「カメラ」を入力します。セルの確定をすると作業対象のセルは1つ下のセルに移ります。

「テレビ」と入力したセルの右上のセルに「1月」と入力します。セルを確定させ、 オートフィル機能を使って「2月」と「3月」を自動入力します。

各それぞれの該当するセルに数値を入力します。

表全体を選択し、「罫線」ボタンを使って太い実線でセルを囲います。

月の書かれている行番号「3」をクリックし、行全体を選択状態にすると、「フォントサイズ」を「11」から「14」に変更します。

「テレビ」「パソコン」「ビデオ」「カメラ」の項目のセルを選択し、「フォントの色」 ボタン横の ボタンをクリックし、フォントの色を変更します。

同じように1月、2月と書かれた項目のセルは「塗りつぶしの色」ボタン横の ボタンをクリックして、セルの背景色を変更します。

「テレビ」「パソコン」「ビデオ」「カメラ」の項目を選択し、「太字」ボタンをクリッ クして太字に変更します。

表の上の行に「1999年度売上集計表」と入力し、太字にします。完成です。

|    | А | В                 | С       | D      | Е      | F       | G |
|----|---|-------------------|---------|--------|--------|---------|---|
| 1  |   |                   |         |        |        |         |   |
| 2  |   |                   | 1999年度  | 売上集計表  | 長      | L. M.   |   |
| 3  |   |                   | 1月      | 2月     | 3月     | 合計      |   |
| 4  |   | テレビ               | ¥1,300  | ¥3,600 | ¥3,900 | ¥8,800  |   |
| 5  |   | パソコン              | ¥4,900  | ¥2,900 | ¥3,300 | ¥11,100 |   |
| 6  |   | ビデオ               | ¥3,900  | ¥3,700 | ¥3,700 | ¥11,300 |   |
| 7  |   | カメラ               | ¥5,900  | ¥1,900 | ¥4,800 | ¥12,600 |   |
| 8  |   |                   |         |        |        |         |   |
| 9  |   | 最高売上金             | ¥12,600 |        |        |         |   |
| 10 |   | 最低売上金             | ¥8,800  |        |        |         |   |
| 11 |   | and the second of |         |        |        |         |   |

## 2.前回の表に追加要素を加え、他のシートにコピーしてみましょう。

図 2 売上集計表

作成手順を説明します。

C4 から E7 までを選択し、メニュー・バーの「書式」から「セル」を選びます。表示 されるウィンドウから「表示形式」タブを開き、表示形式を「標準」から「通貨」に変更 します。「通貨」をクリックしたら「OK」ボタンをクリックしてウィンドウを閉じます。 (図3)

図3 表示形式変更

| アナイルED 編集ED 表示(2) 得入ゆ 書式(2) ツール(D デー3/2) ウッノドワ20 (14/0 書表話示) 21 ×   D G 目 ご ご 、 ジ 、 取 他 グ ・・・・ 後、 エ ト 白 引 二 第二形式 配置 フォント 取得 1/0-> (年間)   MS P 1/2 20 *11 * B / U 声 声 言 図 ジ 、 ジ ボ 第二形式 配置 フォント 取得 1/0-> (年間)   C4 1 = 1300 *1300   A B C D E F *1300   1 *1300   2 1999年度完上集計表   3 11月 2月 3月   4 *120   4 *120                                                                                                    | _ 8 × |
|----------------------------------------------------------------------------------------------------|-------|
| ○ G 日 一 香 日 で     ※ 加 地 で     ※ た 約 4     表示形式     設置     2000 // 2000 // 20 | _ # X |
| MSP1992 *11 * B / U 手 書 書 図 切 、 18 / 1   04 *1300   A B C   1 1   2 1999年度完上集計表   3 1月   2月 3月   4 アレビ   1300 3000   2 1999年度完上集計表   3 1月   2 1999年度完上集計表   3 1月   2 1999年度完上集計表   3 1月   2 1999年度完上集計表   3 1月   2 1999年度完上集計表   5 100   5 100   5 100   5 100   6 100   6 100   7 100   7 100   7 100   7 100   7 100   2 100   2 100   3 100   3 100   4 7   5 100   5 100   5 100   5 100   5 100                                                                                                    |       |
| 04     ● 1300     ● 1300       A     B     O     D     E     F     小数点比下の結款     回     回     M       1     1     1     1     1     1     1     1     1     1     1     1     1     1     1     1     1     1     1     1     1     1     1     1     1     1     1     1     1     1     1     1     1     1     1     1     1     1     1     1     1     1     1     1     1     1     1     1     1     1     1     1     1     1     1     1     1     1     1     1     1     1     1     1     1     1     1     1     1     1     1     1     1     1     1     1     1     1     1     1     1     1     1     1     1     1     1     1     1     1     1                                                                                                    |       |
| A     B     C     D     E     F     小数点に下の指数     回     当       1     1     2     1999年度完上集計表     1     2     1999年度完上集計表     1     1     1     1     1     1     1     1     1     1     1     1     1     1     1     1     1     1     1     1     1     1     1     1     1     1     1     1     1     1     1     1     1     1     1     1     1     1     1     1     1     1     1     1     1     1     1     1     1     1     1     1     1     1     1     1     1     1     1     1     1     1     1     1     1     1     1     1     1     1     1     1     1     1     1     1     1     1     1     1     1     1     1     1     1     1     1     1 <td< td=""><td></td></td<>                                                                                                    |       |
| 1     超行     超号位       2     1999年度完上集計表     時期     第     第       3     1月     2月     3月     第     6の間の表示形式仏か       4     アレビ     1300     3900     第     第     1                                                                                                    | 1     |
| 2     1999年度売上集計表     時期<br>(中世ンテージ)     半     当       3     1月     2月     3月     分散     角の他の表示形式位々       4     アレビ     1300     38000     39000     技術     角の他の表示形式位々       4     アレビ     1300     38000     39000     技術     第1244       5     ビビンコン     1300     39000     大学利     第1244     第1244                                                                                                    | -     |
| 3 1月 2月 3月<br>4 アレビ 1300 3800 3900 単元 1300 3800 3900                                                                                                    |       |
| 4 アレビ 1300 3800 3900 世紀 (120)                                                                                                    |       |
|                                                                                                    |       |
| 3 17 17 4800 2800 5300 150 mar of 17.00                                                                                                    |       |
| 6 ビデオ 3900 3700 3700 コンワール 11-57-ル 11-57-ル 17-10-10-100-00-00-00-00-00-00-00-00-00-00                                                                                                    |       |
| 7 カメラ 5900 1900 4800                                                                                                    |       |
| 8 通貨の表示形式相反定します。小額点位置を描える場合は、「台针」注意用し                                                                                                    |       |
| 3 Check                                                                                                    |       |
|                                                                                                    | _     |
|                                                                                                    |       |
| OK #VEL                                                                                                    |       |
|                                                                                                    | -     |

「合計」を「3月」の右隣のセルに入力します。それに伴い塗りつぶしの色も加えま す。

「罫線」ボタンを使って実線の囲みを「合計」の列の分、増やします。

「合計」の下のセルに作業対象をあて、演算子を使ってテレビ項目の数値の合計を求

める計算式、「=C4+D4+E4」を入力します。

テレビの合計値が求めたら、他の3つの項目では、「オート SUM」を使って合計を求めてみます。

「最高売上金」「最低売上金」の項目を作成します。文字数が足りずにセルをはみ出 してしまうので、セルの幅を少し広げます。

関数「MAX」と「MIN」を使い、合計の項目範囲から「最高売上金」と「最低売上 金」を求めて表示させます。

「最高売上金」と「最低売上金」の範囲(4つのセル)を罫線で囲みます。(図2)

|   | A | В    | C      | D      | Е      | F       | G |
|---|---|------|--------|--------|--------|---------|---|
| 1 |   |      |        |        |        |         |   |
| 2 |   | -    | 2000年度 | 売上集計表  | Ę      |         |   |
| 3 |   |      | 1月     | 2月     | 3月     | 合計      |   |
| 4 |   | テレビ  | ¥5,900 | ¥6,400 | ¥3,800 | ¥16,100 |   |
| 5 |   | パソコン | ¥3,900 | ¥5,600 | ¥2,900 | ¥12,400 |   |
| 6 |   | ビデオ  | ¥2,900 | ¥8,000 | ¥3,900 | ¥14,800 |   |
| 7 |   | カメラ  | ¥1,300 | ¥5,300 | ¥4,800 | ¥11,400 |   |
| 8 |   |      |        |        |        |         |   |

図4 売上集計表

表中の B3 から F7 までを選択し、Sheet2 の同じ位置にコピーします。

各月の3列の数値だけ、表4を参照して記入し直します。「合計」の列のセルは、指 定のセルから値を取り出して計算しているので、入力し直すと、自動で変更されます。

シート名を変更します。メニュー・バーの「書式」から「シート」の「名前の変更」 を選択します。シート名に作業対象が移るので、最初のシートを「1999 年」、表のコピーを したシートを「2000 年」と入力します。(図5)

#### 図4 シート名変更後

| 25 |        |        |    |     |
|----|--------|--------|----|-----|
| 26 |        |        |    |     |
|    | \1999年 | 2000年/ | 10 | 110 |

#### 3.串刺し集計をしてみましょう。

| 1 | A | В    | С  | D  | E  | F  | G      |
|---|---|------|----|----|----|----|--------|
| 1 |   |      |    |    |    |    |        |
| 2 |   |      |    |    |    |    |        |
| 3 |   |      | 1月 | 2月 | 3月 | 合計 |        |
| 4 |   | テレビ  |    |    |    |    | 2      |
| 5 |   | パソコン |    |    |    |    |        |
| 6 |   | ビデオ  |    |    |    |    |        |
| 7 |   | カメラ  |    |    |    |    | е<br>У |
| 8 |   |      |    |    |    |    |        |
| 0 |   |      |    |    |    |    |        |

図6 串刺し演算元の表

作業手順を説明します。

まだ未入力のシートのシート名に「集計」と入力します。

「集計」シートに、再度他のシートの B3 から F7 までを選択してコピーします。数値 欄はクリアします。C4からF7までを選択して、「Delete」キーを押すと、セルの内容だけ クリアされます。(図6)

C4 から F7 までを再度選択し、「オート SUM」ボタンをクリックします。数式バー上 には「SUM()」と入力されていることを確認し、カッコの中に図7のように書き足します。

串刺しするセル番地の指定は C4 のみで構いません。入力が完了したら再度「オート SUM」ボタンをクリックします。串刺し集計が完了します。

|     |       |      | 凶7 串    | 『刺し集計紀    | 宗        |           |   |
|-----|-------|------|---------|-----------|----------|-----------|---|
| 191 | 入力する数 | 效式 🕛 | B I D   |           | 图 3 %    | J .00 →.0 |   |
|     | C4    | -    | = =SUMC | 1999年:200 | )0年'!C4) |           |   |
|     | A     | В    | C       | D         | E        | F         | G |
| 1   |       |      |         |           |          |           |   |
| 2   |       |      | 2年間のる   | 念売上集計     | 表        |           |   |
| 3   |       |      | 1月      | 2月        | 3月       | 合計        |   |
| 4   |       | テレビ  | ¥7,200  | ¥10,000   | ¥7,700   | ¥24,900   |   |
| 5   |       | パソコン | ¥8,800  | ¥8,500    | ¥6,200   | ¥23,500   |   |
| 6   |       | ビデオ  | ¥6,800  | ¥11,700   | ¥7,600   | ¥26,100   |   |
| 7   |       | カメラ  | ¥7,200  | ¥7,200    | ¥9,600   | ¥24,000   |   |
| 8   |       |      |         |           |          |           |   |

中制一生社社田

4.図7のようなグラフの作成をしてみましょう。

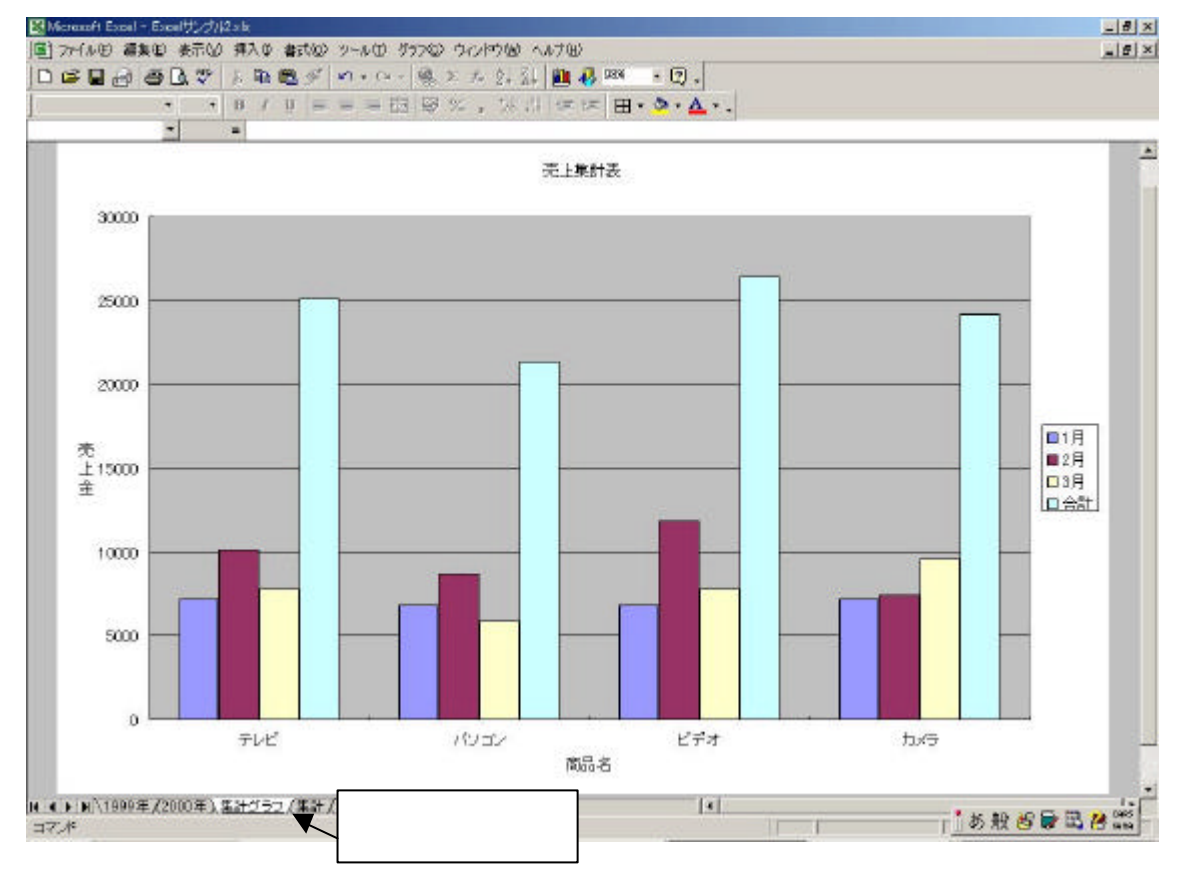

図8 グラフ完成図

作成手順を説明します。

串刺し集計した表から、「グラフウィザード」を使ってグラフを作成してみます。 1つの表全体(B3 から F7)を選択し、ツール・バーにある「グラフウィザード」ボタン をクリックします。基礎講座にある手順を確認しながら、

・「グラフの種類」は「縦棒」を選択。

・グラフの「形式」は「集合縦棒」を選択。

・(「データ範囲」タブのページの)「系列」で「テレビ」等の項目をX軸に置く。

・「グラフタイトル」は「売上集計表」と入力する。

・「X/項目軸」のラベルは「商品名」と入力する。

・「Y/数値軸」のラベルは「売上金」と入力する。

他の項目はデフォルトのまま、新しいシート上にグラフを表示します。グラフを表示す る新しいシート名は「集計グラフ」にします。(図8)

表示されたグラフのY軸項目のラベルを縦文字に修正します。「売上金」のラベル(文 字列)を一度選択し、メニュー・バーの「書式」から「選択した軸ラベル」をクリックし ます。

「軸ラベルの書式設定」ウィンドウが表示されるので、「配置」タブを開き、縦文字で書 かれている「文字列」を一度クリックして、「OK」ボタンをクリックすれば、変更は完了 します。(図9)

| 軸ラベルの書式設定                                 | 「配置」タブ                                                                                                    | <u>?</u> × |
|-------------------------------------------|----------------------------------------------------------------------------------------------------|------------|
| 文字の配置<br>横位置(山): 中央揃え ▼<br>縦位置(公): 中央揃え ▼ | 方向<br>文字列 • · · • · · • · · • · · • · · • · · • · • |            |
| 文字列の「方向」を編集<br>する欄で、ここを一度ク<br>リックする       |                                                                                                    |            |
|                                           | ОК                                                                                                    | キャンセル      |

図9 軸ラベル設定

図 10 現在のシート

| 10 |            |         |                  |  |
|----|------------|---------|------------------|--|
| 19 |            |         |                  |  |
| 20 |            |         | n he we m        |  |
|    | 1999年/2000 | 年(集計グラフ | ) 集計/            |  |
|    |            |         | difference and a |  |

5.オートフォーマットで表の飾り付けをしてみましょう。

作業手順を説明します。

「集計」シートにある表全体を選択し、メニュー・バーの「書式」から「オートフォー マット」をクリックします。

図14で選択されているサンプル表を選択し、「OK」ボタンをクリックします。

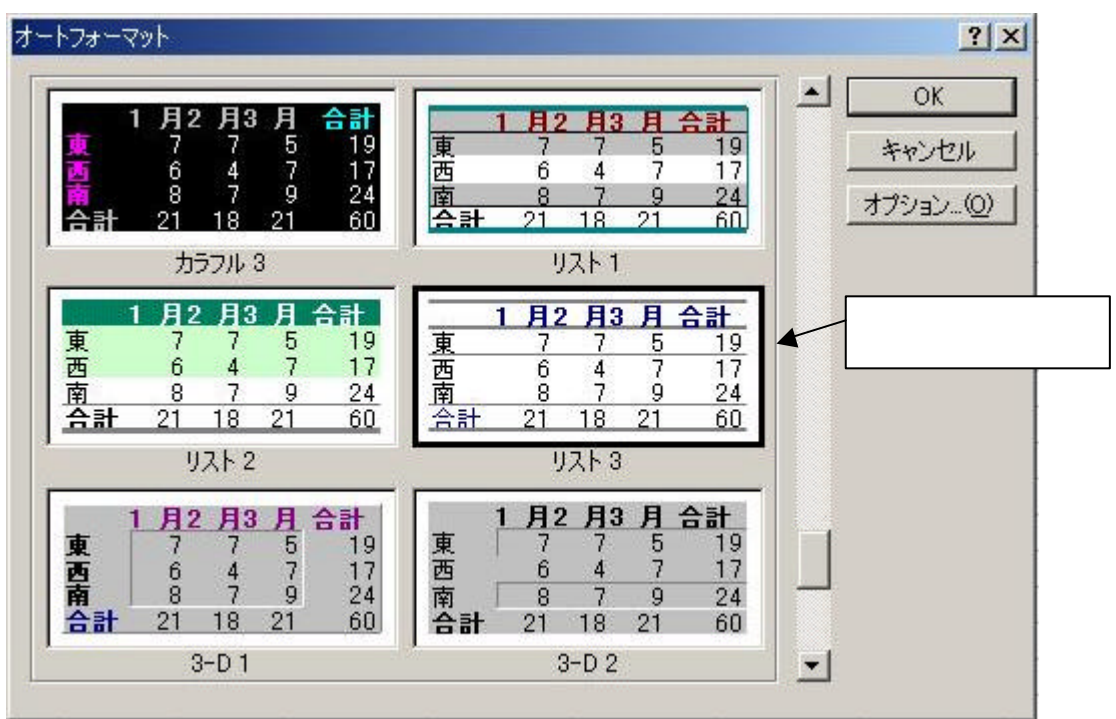

図 14 オートフォーマットのサンプル表選択

図 15 オートフォーマットの結果

|   | А | В    | С      | D       | E    | F       |  |
|---|---|------|--------|---------|------|---------|--|
| 1 |   |      |        |         |      |         |  |
| 2 |   |      | 2年間の   | 総売上集    | 計表   |         |  |
| З |   |      | 1月     | 2月      | 3月   | 合計      |  |
| 4 |   | テレビ  | ¥7,200 | ¥10,000 | 7700 | ¥24,900 |  |
| 5 |   | バソコン | ¥8,800 | ¥8,500  | 6200 | ¥23,500 |  |
| 6 |   | ビデオ  | ¥6,800 | ¥11,700 | 7600 | ¥26,100 |  |
| 7 |   | カメラ  | ¥7,200 | ¥7,200  | 9600 | ¥24,000 |  |
| 8 |   |      |        |         |      |         |  |
| 9 |   |      |        |         |      |         |  |

#### 6.並び替えしてみましょう。

作業手順を説明します。

シートのコピーをします。コピーするシート「2000 年」を開き、メニュー・バーの「編集」から「シートの 移動またはコピー」をクリックして選択します。

表示されるウィンドウから、「移動先ブック名」には 変更を加えず、「挿入先」は「(末尾へ移動)」をクリッ クし、「コピーを作成する」にチェックをいれます(図 16)。

「OK」ボタンをクリックすると、コピーした「シー ト名(2)」というシートが追加されるので、シート名 は「練習」に変更します。

#### 図 16 シートのコピー操作 シートの移動またはコピー ? × 選択したシートを移動します。 移動先ブック名(工): Book1 • 挿入先(B): 1999年 . 2000年 集計グラフ (末尾へ移動) ▼ コピーを作成する(C) キャンセル OK

「最優先されるキー」から基準となる項目「合計」を選択し、昇順にチェックをいれま す。

「範囲の先頭行」は「タイトル行」にチェックをいれます。「データ」にチェックを入れると、項目(「合計」等のある行)が一番下になります。

「OK」ボタンをクリックして、横の繋がりも含めて並び替えが行えたことを確認しま しょう。(図 17)

|   | A      | В    | С      | D      | E    | F       | G  |   |
|---|--------|------|--------|--------|------|---------|----|---|
| 1 | 101101 |      |        |        |      |         |    |   |
| 2 |        |      | 2000年度 | 売上集計表  | Ę    |         |    |   |
| 3 |        |      | 1月     | 2月     | 3月   | 合計      |    |   |
| 4 |        | カメラ  | ¥1,300 | ¥5,300 | 4800 | ¥11,400 |    |   |
| 5 |        | パソコン | ¥3,900 | ¥5,600 | 2900 | ¥12,400 |    |   |
| 6 |        | ビデオ  | ¥2,900 | ¥8,000 | 3900 | ¥14,800 |    |   |
| 7 |        | テレビ  | ¥5,900 | ¥6,400 | 3800 | ¥16,100 | 85 |   |
| 8 |        |      |        |        |      | 1       | 8  |   |
| ~ |        |      |        |        |      |         |    | T |

図 17 並び替え結果

8 Copyright (C) 2002-2003 Future Lifestyle Inc. 不許無断複製

#### 7.家計簿を作ってみましょう。

作業手順を説明します。

図 18 のような表を作成します。A1 に「年月日」、B1 に「項目」、C1 に「内訳」、D1 に「収入」、E1 に「支出」、F1 に「残高」、G1 に「備考」と入力し、太字、中央揃えに しておきます。また、A1 から G20 までの長方形上に図のように罫線を入れておきます。

| с<br>180 г. н. | A                | 8           | 0  | D       | E      | F    | G        |
|----------------|------------------|-------------|----|---------|--------|------|----------|
| 1              | 年月日              | 項目          | 内訳 | 収入      | 支出     | 残高   | 備考       |
| 2              | 28               |             |    |         |        | 1    | si.      |
| 3              |                  |             |    |         |        |      | 2        |
| 4              |                  |             |    |         |        |      |          |
| 5              |                  |             |    | [       |        |      | Ĩ        |
| 6              |                  |             |    |         |        |      | 3<br>    |
| 7              | E                |             |    | 0       |        |      |          |
| 8              | 1                |             |    | a. 8    |        |      | si.      |
| 9              |                  | Ľ.          |    |         |        |      | 31       |
| 10             |                  |             |    |         |        |      |          |
| 11             |                  |             |    | 1       |        | 1    |          |
| 12             |                  |             |    |         |        |      | 0        |
| 13             | 6                |             |    |         |        | 3    | <u> </u> |
| 14             | 8                |             |    |         |        | 22   | si.      |
| 15             | l,               |             |    |         |        |      | 3        |
| 16             |                  |             |    |         |        |      |          |
| 17             | 10               | 0           |    |         |        | 1    |          |
| 18             |                  |             |    |         |        |      | 0        |
| 19             | Ê                |             |    | 0       |        | 3    | 3        |
| 20             | 23               |             |    |         |        |      | 3        |
| 21             |                  |             |    |         |        |      |          |
| 22             |                  |             |    |         |        |      |          |
| 23             |                  |             |    |         |        |      |          |
| 24             |                  |             |    |         |        |      |          |
| 25             |                  |             |    |         |        |      |          |
| 26             |                  |             |    |         | 00.000 | J.   |          |
|                | N\2008年1月/Sheet) | 2 /Shee13 / |    | dite di | 1.     | F. i | 10       |

図 18 家計簿の枠取り

年月日の列の A2 から A20 までのセルを複数選択し、メニュー・バーの「書式」から「セル」を選択し、「表示形式」タブをクリックして「分類」は「日付」、「種類」は「1997年3月4日」のパターンを指定します。

同様に収入と支出と残高の列の D2 から F20 までのセルを複数選択し、表示形式を「通貨」にしておきます。

シート名を「2003年1月」にします。

このシートをコピーして、シート名が「2003 年 2 月」のシートも作りましょう。 シート「2003 年 1 月」の方に、図 19 のようなデータを入力してみましょう。

| 100.0 | A          | В      | C            | D        | E               | F        | G  |
|-------|------------|--------|--------------|----------|-----------------|----------|----|
| 1     | 年月日        | 項目     | 内訳           | 収入       | 支出              | 残高       | 備考 |
| 2     | 2003年1月10日 | 衣料費    | 靴下           |          | ¥1,000          | ¥101,000 |    |
| 3     | 2003年1月11日 | 食費     | 米 2kg        |          | ¥2,000          | · ·      |    |
| 4     | 2003年1月15日 | 医療費    | 虫歯治療         |          | ¥2,000          |          |    |
| 5     | 2003年1月17日 | 食費     | ニンジン(中) 6本   |          | ¥300            |          |    |
| 6     | 2003年1月17日 | 食費     | 玉ねぎ(大) 6個    |          | ¥300            | S        |    |
| 7     | 2003年1月17日 | 食費     | 牛肉 500g      | ()       | ¥1,000          |          | 8  |
| 8     | 2003年1月17日 | 食費     | ジャガイモ(中) 10個 |          | ¥300            |          |    |
| 9     | 2003年1月17日 | 食費     | ピーマン 6個      |          | ¥300            |          |    |
| 10    | 2003年1月17日 | 食費     | レタス 1個       |          | ¥300            |          |    |
| 11    | 2003年1月17日 | 食費     | ツナ缶詰 6缶      |          | ¥600            |          |    |
| 12    | 2003年1月17日 | 食費     | ミカン(中) 20個   |          | ¥600            |          |    |
| 13    | 2003年1月17日 | 食費     | カレー・ルー(6人分)  | 1        | ¥300            |          |    |
| 14    | 2003年1月20日 | 交通・通信費 | NHK受信料       |          | ¥10,000         |          |    |
| 15    | 2008年1月22日 | 水道光熱費  | 電気代          |          | ¥12,000         | 3.       |    |
| 16    | 2003年1月23日 | 水道光熱費  | 水道使用料        | S        | ¥2,000          |          |    |
| 17    | 2003年1月24日 | 水道光熱費  | 下水道使用料       |          | ¥2,000          |          |    |
| 18    | 2003年1月25日 | 水道光熱費  | ガス代          | []]      | ¥6,000          |          |    |
| 19    | 2003年1月25日 | 給料所得   | 治治料          | ¥150,000 | 6175078-1 64794 |          |    |
| 20    | 2003年1月27日 | 新聞·図書費 | 新聞代          | 6 8 8    | ¥3,600          | i - 1    | 8  |
| 21    |            |        |              |          |                 |          |    |

図 19 家計簿 (残高計算前)

残高の計算式を入力してみましょう。F3 に「=F2+D3-E3」という数式を入力して下さ い。その後、このF3 をコピー(F3 を選択し、メニュー・バーの「編集」から「コピー」 を選ぶ)してF4~F20 に貼り付け(F4~F20 を複数選択し、メニュー・バーの「編集」 から「貼り付け」を選ぶ)ます。そうすると、図 20 のように残高が正しく計算されま す。(通常のコピーでは相対参照が使われていることを思い出して下さい。)

|    | A          | В      | C            | D                | E       | F        | G  |
|----|------------|--------|--------------|------------------|---------|----------|----|
| 1  | 年月日        | 項目     | 内訳           | 収入               | 支出      | 残高       | 備考 |
| 2  | 2003年1月10日 | 衣料費    | 靴下           |                  | ¥1,000  | ¥101,000 |    |
| 3  | 2003年1月11日 | 食費     | 米 2kg        |                  | ¥2,000  | ¥99,000  |    |
| 4  | 2003年1月15日 | 医療費    | 虫歯治療         |                  | ¥2,000  | ¥97,000  |    |
| 5  | 2003年1月17日 | 食費     | ニンジン(中) 6本   | S                | ¥300    | ¥96,700  |    |
| 6  | 2003年1月17日 | 食費     | 玉ねぎ(大) 6個    |                  | ¥300    | ¥96,400  |    |
| 7  | 2003年1月17日 | 食費     | 牛肉 500g      |                  | ¥1,000  | ¥95,400  |    |
| 8  | 2003年1月17日 | 食費     | ジャガイモ(中) 10個 |                  | ¥300    | ¥95,100  |    |
| 9  | 2003年1月17日 | 食費     | ピーマン 6個      |                  | ¥300    | ¥94,800  |    |
| 10 | 2003年1月17日 | 食費     | レタス 1個       |                  | ¥300    | ¥94,500  |    |
| 11 | 2003年1月17日 | 食費     | ツナ缶詰 6缶      |                  | ¥800    | ¥93,900  |    |
| 12 | 2003年1月17日 | 食費     | ミカン(中) 20個   |                  | ¥300    | ¥93,300  |    |
| 13 | 2003年1月17日 | 食費     | カレー・ルー(6人分)  |                  | ¥300    | ¥93,000  |    |
| 14 | 2003年1月20日 | 交通·通信費 | NHK受信料       |                  | ¥10,000 | ¥83,000  |    |
| 15 | 2003年1月22日 | 水道光熱費  | 電気代          |                  | ¥12,000 | ¥71,000  |    |
| 16 | 2003年1月23日 | 水道光熱費  | 水道使用料        |                  | ¥2,000  | ¥69,000  |    |
| 17 | 2003年1月24日 | 水道光熱費  | 下水道使用料       |                  | ¥2,000  | ¥67,000  |    |
| 18 | 2003年1月25日 | 水道光熱費  | ガス代          |                  | ¥6,000  | ¥61,000  |    |
| 19 | 2003年1月25日 | 給料所得   | 条合料          | ¥150,000         |         | ¥211,000 |    |
| 20 | 2003年1月27日 | 新聞·図書費 | 新聞代          | 191 - 672 - 0.91 | ¥3,600  | ¥207,400 |    |
|    |            |        |              |                  |         |          |    |

図 20 家計簿(残高計算後)

次に、最後の残高のセル(F20)を選択しコピー(メニュー・バーの「編集」から「コ ピー」を選ぶ)します。次のようにして、これを「2003 年 2 月」のシートの最初の残 高にリンク貼り付けします。「2003 年 2 月」のシートを開いて F2 を選択し、メニュー・ バーの「編集」から「形式を選択して貼り付け」を選び、「リンク貼り付け」ボタン(図 21)をクリックします。(図 22)通常の貼り付けと異なり、リンク貼り付けでは絶対参 照が使われます。もしここで普通の貼り付け(相対参照が使われる)を使うと、正しい 計算結果が出てきません。どうしてそうなるのかを考えてみて下さい。

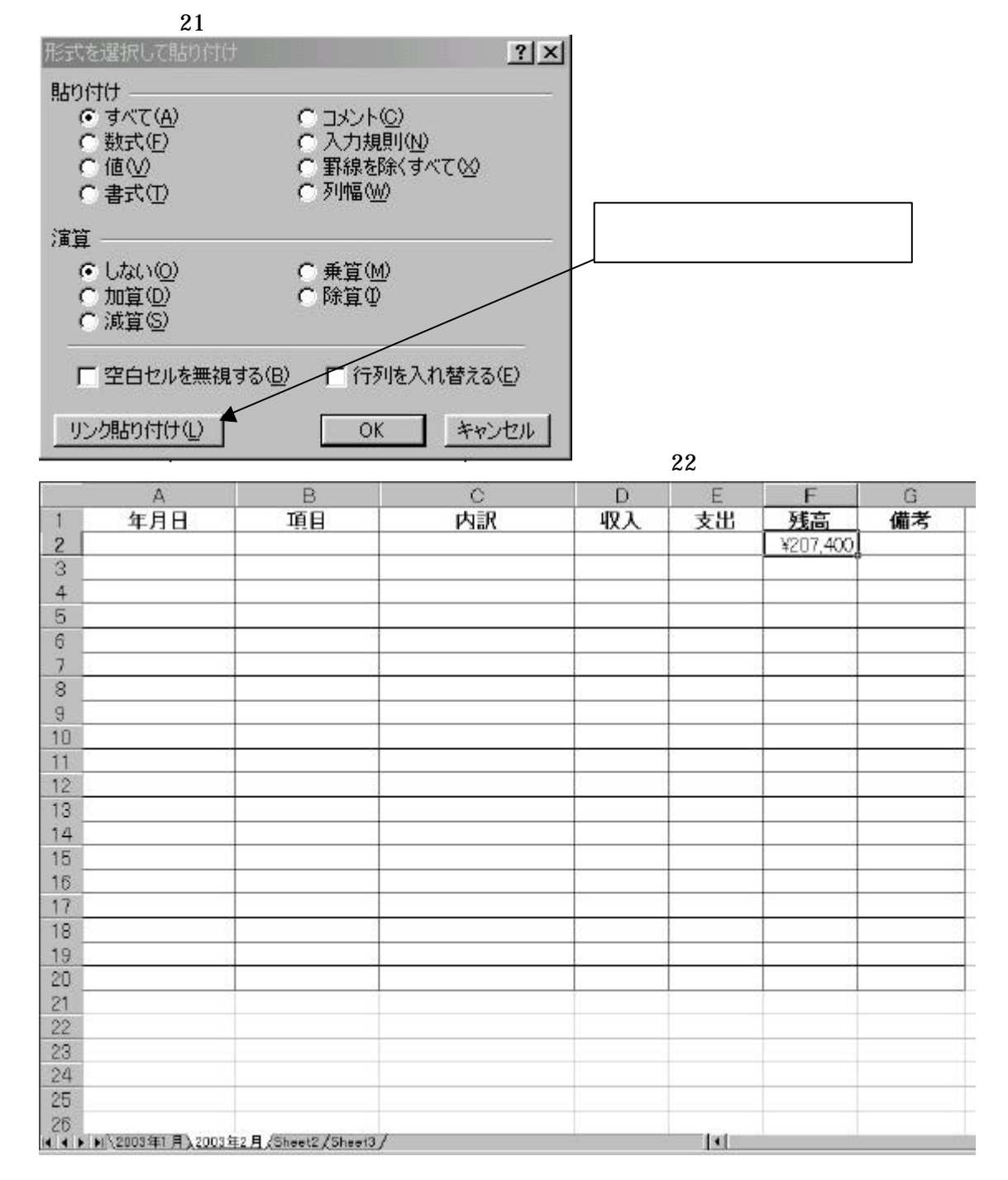

11 Copyright (C) 2002-2003 Future Lifestyle Inc. 不許無断複製

#### 図 23 のように日付と内訳を入力しましょう。

| 6  | A         | В     | С         | D D | E          | F        | G  |
|----|-----------|-------|-----------|-----|------------|----------|----|
| 1  | 年月日       | 項目    | 内訳        | 収入  | 支出         | 残高       | 備考 |
| 2  | 2003年2月1日 | 0.000 | 前月からの繰り越し |     |            | ¥207,400 |    |
| 3  |           |       |           | 1   |            |          |    |
| 4  |           |       | 18        | 63  | <u>8</u> 2 | S (5     |    |
| 5  |           |       |           | 3   | 2          | 3 0      |    |
| 6  |           |       |           |     |            |          |    |
| 7  |           |       |           | 1   | .)         |          |    |
| 8  |           |       |           | 1   |            | 0        |    |
| 9  | 24        |       | 8         | 85  | 84         | S. 8     |    |
| 10 |           |       |           | 3   | 3          | 3        |    |
| 11 |           |       |           |     |            |          |    |
| 12 |           |       |           | 1   |            |          |    |
| 13 |           |       |           | 1   |            |          |    |
| 14 |           |       |           |     | 3          |          |    |
| 15 |           |       |           | 3   | 2          | 3        |    |
| 16 |           |       | -         |     |            |          |    |
| 17 |           |       |           | 1   |            |          |    |
| 18 |           |       |           | 1   |            |          |    |
| 19 |           |       |           |     | 2          |          |    |
| 20 |           |       |           | 3   | 3          | 3        |    |
| 21 |           |       |           |     |            |          |    |

図 23 家計簿(前月からの繰り越し)

さらに図 24 のようにデータを入力してみましょう。残高の計算式は「2003 年 1 月」の シートから数式の入ったセルをコピーして貼り付ける(例えば「2003 年 1 月」シート の F3 をコピーして「2003 年 2 月シート」の F3 ~ F20 に貼り付ける)だけですみます。

| 1  | A          | В      | C         | D  | E        | F        | G  |
|----|------------|--------|-----------|----|----------|----------|----|
| 1  | 年月日        | 項目     | 内訳        | 収入 | 支出       | 残高       | 備考 |
| 2  | 2003年2月1日  |        | 前月からの繰り越し |    |          | ¥207,400 |    |
| 3  | 2003年2月11日 | 衣料費    | コート       |    | ¥20,000  | ¥187,400 |    |
| 4  | 2003年2月15日 | 住居·修繕費 | 屋根の雨漏りの修繕 |    | ¥100,000 | ¥87,400  |    |
| 5  |            |        |           |    |          | ¥87,400  |    |
| 6  |            |        | 1         |    |          | ¥87,400  |    |
| 7  |            |        |           |    |          | ¥87,400  |    |
| 8  |            |        |           |    |          | ¥87,400  |    |
| 9  |            |        |           |    | 1        | ¥87,400  |    |
| 10 |            |        |           |    |          | ¥87,400  |    |
| 11 | ŝ          |        |           |    |          | ¥87,400  |    |
| 12 |            |        |           |    |          | ¥87,400  |    |
| 13 |            |        |           |    |          | ¥87,400  |    |
| 14 |            |        |           |    |          | ¥87,400  |    |
| 15 |            |        | . 8       |    |          | ¥87,400  |    |
| 16 | S          |        |           |    |          | ¥87,400  |    |
| 17 |            |        |           |    |          | ¥87,400  |    |
| 18 |            |        |           |    |          | ¥87,400  |    |
| 19 |            |        |           |    | 0        | ¥87,400  |    |
| 20 |            |        |           |    |          | ¥87,400  |    |
| 21 |            |        |           |    |          |          |    |
| 22 |            |        |           |    |          |          |    |

図 24 家計簿(引き続きデータ入力)